# Povinně Volitelné a Volitelné předměty INFORMACE & ZÁPIS SIS

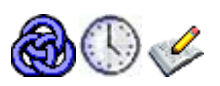

Zápis (před zápis) povinně volitelných kurzů (dále PVK) a volitelných předmětů (dále VP) se bude provádět pomocí SIS – aplikace **Zápis předmětů a rozvrhu**. Před samotným zápisem je možné si všechny předměty **prohlédnout (včetně rozvrhu, sylabu, atd.).** Přibližně dva týdny před zápisem by měly být všechny tyto informace dostupné. V první části dokumentu si ukážeme jak se k těmto informacím, pomocí SIS, dostat. Další část dokumentu se bude zabývat samotným zápisem.

# 🚳 🕓 Část první – informace o předmětech a rozvrhu

Seznam předmětů, které se příští rok otevírají a na které se můžete zapsat, najdete v aplikaci předměty:

- 1. Spusťte aplikaci předměty (🎯)
- 2. Vyberte správný akademický rok (tzn. příští akademický) **aplikace ve výchozím stavu** zobrazuje aktuální akademický rok. Proto musíte tento změnit:

| <b>Předměty</b><br>Nastavení, akademický rok 2011/2012 | Zvolte položku menu Nastavení                 |
|--------------------------------------------------------|-----------------------------------------------|
| 60:01 👌 🖌 🖈 Hledání Vyučující Pracoviště Třídy Klas    | sifikace Prohlížení dle oborů/plánů Nastavení |
| Nastavení                                              |                                               |
| Pouze předměty s platností: 2011/2012 🔽 💙 Vyber        | e <b>patřičný budoucí</b> akademický rok      |
| Rok(y) pro editaci: 2010/2011  Nastav Stiskne          | éte tlačítko, Nastav                          |

Zvolte volbu menu Prohlížení dle oborů/plánů. Vyberte váš obor a ročník, který budete v příštím roce studovat:

| 59:      | 50 🔂 🖌     | 🛭 ★ 🚇 Hledání Vyučující Pracoviště Třídy Klasifi                                                           | ikace                   | Prohlížení dle oborů/plánů | Nastavení |  |
|----------|------------|----------------------------------------------------------------------------------------------------|-------------------------|----------------------------|-----------|--|
| -        | Filtr:     |                                                                                                    |                         |                            | _         |  |
| Fakulta: |            | 3. lékařská fakulta 🗸 🔽                                                                                    | 3. lékařská fakulta 🗸 🔽 |                            |           |  |
| Ob       | or / plán: |                                                                                                    |                         | Obor/plán                  |           |  |
|          |            | Dentální hygienistka - 1. úsek studia (CCDH1)                                                              | ~                       |                            |           |  |
|          |            | Dentální hygienistka - 2. úsek studia (CCDH2)                                                              |                         |                            |           |  |
|          | Kód        | BF                                                                                                    |                         |                            |           |  |
|          | CCSA1      | Fyzioterapie - 1. úsek studia (CCRH1)                                                                      |                         |                            |           |  |
|          | CCSA2      | Fyzioterapie - 2. úsek studia (CCRH2)                                                                      |                         |                            |           |  |
|          | CCSA3      | BVS                                                                                                    |                         |                            |           |  |
|          | CCSA4      | Všeobecná sestra - 1. úsek studia (CCNS1)                                                                  |                         |                            |           |  |
|          | CCSA5      | Všeobecná sestra - 2. úsek studia (CCNS2)<br>Všeobecná sestra - 2. úsek studia (CCNS2)                     |                         |                            |           |  |
|          | CCSA6      | BVSK                                                                                                    |                         |                            |           |  |
|          | CCDH1      | Všeobecná sestra - K - 1. úsek studia (CCCNSK1)                                                            |                         |                            |           |  |
|          | CCDH2      | Všeobecná sestra - K - 2. úsek studia (CCCNSK2)<br>Všeobecná sestra - K - 2. úsek studia (CCCNSK2)         |                         |                            |           |  |
| B        | CCDH3      | BVZK                                                                                                    |                         |                            |           |  |
|          | CCRH1      | Veřejné zdravotnictví - K - 1. úsek studia (CCPHK1)                                                        |                         |                            |           |  |
|          | CCRH2      | Veřejné zdravotnictví - K - 2. úsek studia (CCPHK2)<br>Veřejné zdravotnictví - K - 3. úsek studia (CCPHK3) | =                       |                            |           |  |
| 8        | COPUS      | BVZ1                                                                                                    |                         |                            |           |  |
|          | CONP4      | Veřejné zdravotnictví - 1. úsek studia (CCPH1)                                                             |                         | Vyberte obor a             |           |  |
|          | CONST      | Verejne zdravotnictví - 2. úsek studia (CCPH2)<br>Veřejné zdravotnictví - 3. úsek studia (CCPH3)           |                         |                            |           |  |
|          | CCNS2      | VSEOB                                                                                                    |                         | ročník, který              |           |  |
|          | CCNS3      | Všeobecné lékařství - 5. úsek studia (CCSFK5)                                                              |                         | budete studovat            |           |  |
|          | CCCNSI     | vseobecné lékařství - 1. úsek studia (CCSF1)<br>Všeobecné lékařství - 2. úsek studia (CCSF2)               |                         |                            |           |  |
|          | CCCNSI     | Všeobecné lékařství - 3. úsek studia (CCSF3)                                                               |                         | přiští rok                 |           |  |
|          | CCCNS      | Všeobecné lékařství - 4. úsek studia (CCSF4)                                                               |                         |                            |           |  |
|          | CCPHK1     | Vseobecné lékařství - 6. ročník (CCSF6)                                                                    | ×                       |                            |           |  |

4. Jako budoucí student třetího ročníku (například) uvidíte tyto seznamy (viz obrázek níže). V jednotlivých odstavcích (povinný předmět - PP, povinně volitelný předmět - PVK, volitelný předmět - VP) vidíte všechny předměty, které budete mít ve studijním plánu. Pro účely tohoto dokumentu jsou nejzajímavější odstavce PVK a VP. Po kliknutí na modrou ikonku, kód předmětu nebo jméno předmětu zobrazíte detail předmětu se všemi anotacemi, sylaby, odkazy na rozvrh atd...

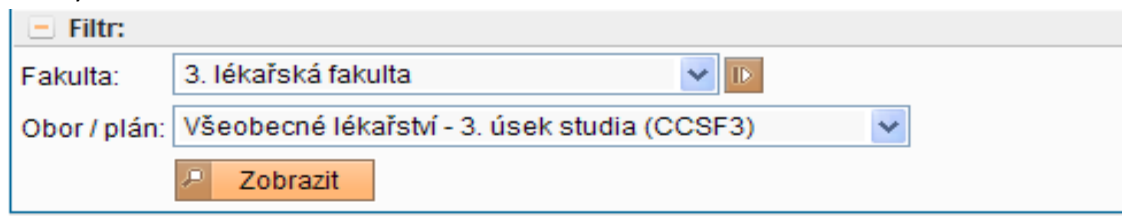

#### povinný předmět

| <br>     |                                                   |
|----------|---------------------------------------------------|
| CMCPPA34 | Patologie a patologická fyziologie                |
| CMCPXX33 | Modul IIC - Klinicko patologické základy medicíny |
| CMCP0133 | IIC - 1. Infekční a horečnaté stavy               |
| CMCP0233 | IIC - 2. Bolest                                   |
|          |                                                   |

#### povinně volitelný předmět

| portante roncenty pream | liet                                         | Pro zobrazení – l   |    |
|-------------------------|----------------------------------------------|---------------------|----|
| CCOCA0001 On            | nkogynekologie                               | detailu předmětu    |    |
| CCOCA0002 Ra            | adiofarmaka                                  | klikněte na jeho    |    |
| CCOCA0006 Vy            | braná témata speciální neurochirurgie        | název               |    |
| CCOCA0010 Mo            | olekulární aspektv buněčné signalizace, ieií | рогисту а книтске о | ad |

| volitelný předmět |                                                   |  |  |  |  |  |
|-------------------|---------------------------------------------------|--|--|--|--|--|
| CPHTXX63          | Tělesná výchova 3                                 |  |  |  |  |  |
| CSTCXX11          | Letní sportovní kurz                              |  |  |  |  |  |
| CVOLCZ1           | České zdravotnictví - návod k použití             |  |  |  |  |  |
| CVOLKD1           | Komunikační dovednosti v praxi lékaře             |  |  |  |  |  |
| CVOLKF2           | Kognitivní funkce - teorie a praxe                |  |  |  |  |  |
| CVOLMBL1          | Podněty moderní biomedicíny pro filosofii a etiku |  |  |  |  |  |

5. Na obrázku níže vidíte všechny podrobnosti (v detailu) o předmětu včetně anotace, sylabu, odkazu na rozvrh, atd.

| Onkogynekologie - CCC                                                                                                    | OCA0001                          |                |             |     |                          |  |
|----------------------------------------------------------------------------------------------------|----------------------------------|----------------|-------------|-----|--------------------------|--|
| Zajišťuje: Ústav pro péči o matku a dítě v Praze Podolí (12-UPMD) 🔰 Garant: MUDr. Radovan Turyna                                                                                                    |                                  |                |             |     |                          |  |
| Fakulta:                                                                                                    | 3. lékařská fakulta              |                |             |     |                          |  |
| Platnost:                                                                                                    | od 2010                          |                |             |     |                          |  |
| Semestr:                                                                                                    | zimní                            |                |             |     |                          |  |
| Rozsah, examinace:                                                                                                    | zimní s.:0/15 Z [hodiny/semestr] | 1              |             |     |                          |  |
| Body:                                                                                                    | zimní s.:1                       |                |             |     |                          |  |
| Kredity:                                                                                                    | zimní s.:1                       |                |             |     |                          |  |
| Způsob provedení zkoušky:                                                                                                    | zimní s.:                        |                |             |     |                          |  |
| Rozsah za školní rok:                                                                                                    | 15 hodiny                        |                |             | . 1 |                          |  |
| Počet míst:                                                                                                    | neurčen / neurčen (5) 😰          | Zala Avanta an | Culabara    |     | Zde odkaz na             |  |
| Stav předmětu:                                                                                                    | vyučován                         | Zde Anotace,   | Sylabus,    |     |                          |  |
| Jazyk výuky:                                                                                                    | čeština                          | Cíl předmětu,  | Literatura, |     | rozvrh                   |  |
| Způsob výuky:                                                                                                    | prezenční                        | otd ,          | ,           |     |                          |  |
| Úroveň:                                                                                                    |                                  | alu.           |             |     |                          |  |
|                                                                                                    |                                  |                |             |     | Termíny zkoušek 🔲 Rozvrh |  |
| Anotace                                                                                                    |                                  |                |             |     |                          |  |
| Povinně volitelný jednosemestrový kurz určený pro 3. nebo 4. roční rčený všem zájemcům o problematiku onkogynekologie se zaměřením<br>na postavení operativy v komplexní péči o pacientky s nádory rodiu Kurz je zaměřen na: 1. Základy aplikované anatomie malé pánve a<br>retroperitonea 2. Chirurgické postupy v řešení nádorů děložního hrdla, těla, ovaria a vulvy 3. Komplexní léčba gynekologických nádorů 4.<br>Nádory v těhotenství 5. Epidemiologie gynekologických zhoubných nádorů 6. Návštěva operačních sálů během onkogynekologických výkonů<br>Každý kurz bude zaměřen na postupy a řešení jednoho druhu nádorů. Krátká sdělení z aktuálních studií v gynekologické onkologii - aktivní<br>účast studentů. |                                  |                |             |     |                          |  |
| Sylabus                                                                                                    |                                  |                |             |     |                          |  |
|                                                                                                    |                                  |                |             |     |                          |  |

6. Poslední součástí informací o PVK a VP je jejich rozvržení. Po kliknutí na odkaz Rozvrh (viz. výše) se ocitnete v aplikaci Rozvrh NG ( ), kde je rozvržení uloženo. Výchozí pohled na rozvrhové lístky je tzv. celoroční vidíte den v týdnu a hodinu, kdy se daný předmět vyučuje. Chcete-li zobrazit, všechny týdny akademického roku, kdy se předmět vyučuje, musíte se přepnout na pohled Podrobný, nebo kliknout na jakoukoli hodinu a zobrazí se seznam hodin s konkrétními týdny:

| Image: Second second secon |          |
|----------------------------------------------------------------------------------------------------|----------|
| Filtr:         Celém         akademickém         roce         Sarant: 0/15         Garant: MUDr. Radovan Turyna ♣                                                                                                    |          |
| Onkogynekologie CCOCA0001       akademickém         Název:       Onkogynekologie I I         Rozsah:       0/15         Garanti:       MUDr. Radovan Turyna IIIIIIIIIIIIIIIIIIIIIIIIIIIIIIIIIIII                                                                                                    |          |
| Název:       Onkogynekologie       Image: Constraint of the second second secon                  |          |
| Rozsah:       0/15       roce         Garanti:       MUDr. Radovan Turyna 🔊 ()       Foce         Fakulta:       3. lékařská fakulta         Zapsáno:       0 + 0 ?)         Kapacity lístků: kurz neomezeno         Akce:                                                                                                    |          |
| Galaniii.     MODI: Radovan Hufyna       Fakulta:     3. lékařská fakulta       Zapsáno:     0 + 0        Kapacity lístků: kurz neomezeno       Akce:                                                                                                    |          |
| Zapsáno: 0 + 0 😰<br>Kapacity lístků: kurz neomezeno<br>Akce:                                                                                                    |          |
| Kapacity listku: kurz neomezeno<br>Akce:                                                                                                    |          |
|                                                                                                    |          |
|                                                                                                    |          |
| 🔎 csv 🗶                                                                                                    |          |
| 1 2 3 4 5 6 7 8 9 10<br>7.20 8:10 9:00 9:50 10:40 11:20 12:20 12:10 14:00 14:50                                                                                                    | 11       |
|                                                                                                    | 13.40    |
| 20                                                                                                    |          |
| Út                                                                                                    |          |
|                                                                                                    |          |
| St                                                                                                    |          |
|                                                                                                    |          |
|                                                                                                    | 1        |
| Di Ozobi azerili<br>Onkogynekologie<br>Turyna Radovan                                                                                                    |          |
| detallu 14:30 CCOCA000                                                                                                    | 1        |
| rOZVrhOVEhO Turyna Radovan                                                                                                    | 1        |
| Detail rozvrhového lístku Onkogynekologie                                                                                                    | <u> </u> |
| Ct Turyna Radovan<br>s konkrétními daty výuky. 14:30 CCOCA000                                                                                                    | 1        |
| Detail se zobrazí po kliknutí                                                                                                    |          |
| na jakoukoli hodinu – fialově 14:30 CCOCA000                                                                                                    | 1        |
| podbarvené obdélníky.                                                                                                    |          |
|                                                                                                    |          |
|                                                                                                    |          |
| 1 6 10 2011 Čt 14:20 16:00                                                                                                    |          |
| 2 12 10 2011 Ct 14.30 - 10.00                                                                                                    |          |
| 2 15.10.2011 Ct 14.30 - 10.00                                                                                                    |          |
| J         ZU. 10.2011         CI 14.30 - 10.00           4         07.40.0044         04.44.00         40.00                                                                                                    |          |
| 4 27.10.2011 Ct 14:30 - 10:00                                                                                                    |          |
| 5 3.11.2011 Ct 14:30 - 16:00                                                                                                    |          |

Čt 14:30 - 16:00

7

17.11.2011

## 🦋 🕓 Část druhá – zápis PVK a VP (Zápis předmětů a rozvrhu)

Zápis (před zápis) povinně volitelných kurzů a volitelných předmětů se provádíme pomocí aplikace **Zápis předmětů a rozvrhu** ( ). Předměty se nabízejí pro příští akademický rok, tedy studenti druhého ročníku budou mít možnost zapsat si PVK nebo VP pro třetí ročník. Zápis předmětů se děje **odděleně pro zimní a letní semestr**.

Ve výchozím stavu je aplikace nastavena na již před zapsané předměty (menu Zápis) – pro samotný zápis **se přepneme na kartu zápisu** (menu **Zápis (standard)**) kde si můžeme všechny předměty (jak PVK či VP) zapsat. Na obrázku níže vidíte kartu zápisu. **Oranžově podbarvené obdélníky** s informativními texty označují a ve zkratce vysvětlují **důležitá místa s ovládacími prvky grafického roz**hraní.

| Seznam zaps<br>předmětů (v<br>stav po spuš<br>aplikace). Zd<br>zapsané pře | saných<br>rýchozí<br>tění<br>le se dají<br>dměty                                                                                                    | Zde se pro<br>ká fi předmětů<br>3. n<br>Zapsané <b>Zá</b> | vádí před zápis<br>pis (standard)                      | estr,<br>Zápis (vlastní)                            | Studium: Al<br>Kontrola | NTONINM - 2.<br>Nastavení <del></del> | roč., Všec           | becné lé<br>Změna s | kařstv<br>semes | í (V<br>stru | Aicha<br>SEOI | <b>il An</b><br>∃), n   | <b>itonín -</b> S<br>nagisters |
|----------------------------------------------------------------------------|----------------------------------------------------------------------------------------------------|-----------------------------------------------------------|--------------------------------------------------------|-----------------------------------------------------|-------------------------|---------------------------------------|----------------------|---------------------|-----------------|--------------|---------------|-------------------------|--------------------------------|
| rušit.                                                                     | (                                                                                                    |                                                           |                                                        |                                                     | 7měna sem               | ostru                                 |                      | Vakaaci             | merce           |              | occ           |                         |                                |
| Roka<br>Blokp                                                              | semestr: 20<br>ředmětů:                                                                                                    | 011/2012, zimní s<br>                                     | semestr (Změnit)                                       | · · · · · · · · · · · · · · · · · · ·               | v akademicl             | kém roce                              |                      |                     |                 |              |               |                         |                                |
|                                                                            |                                                                                                    | Zobrazit předm<br>Zobrazit pouze<br>Zobrazit              | ěty z obou seme<br>předměty s volno<br>Potvrzovací tla | strů<br>ou kapacitou<br><mark>ičítko filtru.</mark> | F                       | iltrování přec<br>apacity a sen       | lmětů pod<br>nestru. | le                  |                 |              |               |                         |                                |
| К                                                                          | ód                                                                                                    | Název                                                     |                                                        |                                                     | Odkazy                  | Kapacit                               | a 🤔 Limit            | Začátek             | 1.ser           | n. 2         | 2.sen         | n. <mark>K</mark><br>1) | redity<br>12 sem.              |
| Blok vy                                                                    | ýběrových p                                                                                                    | předmětů                                                  | Inform                                                 | nace o maximá                                       | lním počtu l            | odů.                                  |                      |                     |                 |              |               |                         |                                |
| VŠEOE                                                                      | 3 - PVK a S∖                                                                                                    | /A - 3. ročník (lin                                       | nit: 4) <                                              |                                                     |                         |                                       |                      |                     |                 |              |               |                         |                                |
| O C                                                                        | COC5803                                                                                                    | Klinická anatomi                                          | ie                                                     |                                                     | (předmě<br>(rozvrh)     | M 0/40                                | 2                    | zimní               | 0/15            | Z (          | W15           | Z 1/                    | 11                             |
| 0 0                                                                        | COC5812                                                                                                    | Laboratorní diag<br>nákaz                                 | nostika závažnýc                                       | h parazitárních                                     | [předmět<br>[rozvrh]    | M 0/5                                 | 1                    | oba                 | 0/15            | z            |               | 1)                      | 0                              |
| 0                                                                          | COC5813                                                                                                    | Zdravotní rizika v                                        | pracovním prost                                        | iředí                                               | [předměi<br>[rozvrh]    | M 0/20                                | 1                    | oba                 | 0/15            | z            |               | 1)                      | 0                              |
| Blok ve<br>VSEOE                                                           | Blok volitelných produktu zde označíte předmět, který si chcete zapsat. V jednu chvíli můžete mít označen pouze jeden předmět (a to ve všech blocích)       Rozvrh – spustí aplikaci Rozvrh NG s detailem rozvrhu daného předmětu. |                                                           |                                                        |                                                     |                         |                                       |                      |                     |                 |              |               |                         |                                |
| <b>O</b> CI                                                                | PHTXX63                                                                                                    | Tělesná výchova                                           | 3                                                      |                                                     | (předmě                 | [y] 0/x                               |                      | zimní               | 0/30            | z (          | )/30          | Z 1)                    | 12                             |
| O C'                                                                       | VOL1004                                                                                                    | Elektronická výul                                         | ka medicíny                                            |                                                     | (předmě                 | [y] 0/5                               |                      | zimní               | 0/45            | Z (          | )/45          | Z 1)                    | 12                             |
| ○ C <sup>1</sup>                                                           | VOL55                                                                                                    | Zdravotnická pro                                          | blematika potápi                                       | ění                                                 | (předmě                 | y] 0/10                               |                      | oba                 | 0/15            | z            |               | 3/                      | 0                              |
| 🖳 Z                                                                        | íapsat 🖉                                                                                                    | Potvrzovací                                               | tlačítko před záp                                      | <mark>iisu.</mark>                                  | Předměty<br>s detailem  | – spustí aplik<br>daného před         | aci Předm<br>Imětu.  | ěty                 |                 |              |               |                         |                                |

### Karta Zápis (Standard)

Na kartě **Zápis (standard)** by měli být připraveny pro všechny obory a ročníky, které se budou zápisu účastnit **jeden nebo dva bloky předmětů**.

#### **Blok PVK**

U bloku **PVK** program **kontroluje maximální počet zapsaných studentů na předmět** (informace o aktuálním stavu zaplněnosti předmětu vidíte ve sloupci Kapacita – počet již zapsaných studentů/maximální počet) **a zároveň maximální počet bodů** (v případě, že je kapacita překročena program znemožní další zápis z PVK bloku), které může student z předmětů tohoto typu dostat.

#### **Blok VP**

U bloku **VP** program kontroluje **pouze maximální počet studentů** – u některých VP není dokonce restrikce žádná (TV, Kurzy TV).

#### Předměty

V seznamu předmětů (nezávisle na bloku) je u každého záznamu (předmětu) řada důležitých informací – jak vidíte na obrázku výše.

Ve sloupci **Odkazy** by měli být u každého předmětu dva aktivní odkazy – [předměty] a [rozvrh]. Po kliknutí na odkaz **předměty** se spustí aplikace Předměty s detailem předmětu, viz první část dokumentu. Po kliknutí na odkaz **rozvrh** se spustí aplikace Rozvrh s detailem rozvrhových lístků předmětu, viz první část dokumentu.

Sloupec **Kapacita** informuje o aktuální zaplněnosti předmětu, první číslo udává počet aktuálně zapsaných studentů, druhé (za lomítkem) maximální počet zapsaných – v případě, že je namísto čísla uvedeno písmeno x znamená to, že předmět nemá žádné omezení na počet studentů.

Sloupec **Limit** ukazuje kolika bodový je předmět – součet bodů za letní a zimní semestr (limit je zobrazen pouze v případě, že daný blok předmětů má omezení na maximální počet získaných bodů z předmětů daného typu).

Sloupec **Začátek** zobrazuje u jednosemestrálního předmětu semestr výuky, u dvou semestrálního předmětu semestr zimní a u předmětu jednosemestrálního se začátkem v obou semestrech aktuálně zvolený semestr zápisu.

Sloupce 1. Sem a 2. Sem zobrazují počet výukových hodin v semestru.

Sloupec Kredity počet bodů, které se dají v jednotlivých semestrech získat.

#### Zápis

Zápis předmětů se provádí **odděleně pro letní a zimní semestr**. Pomocí filtrování předmětů podle semestru si můžete zobrazit všechny předměty, ale **samotný zápis je umožněn pouze u předmětů**, **které odpovídají aktuálně zvolenému semestru.** V případě, že chcete změnit semestr zápisu, klikněte na odkaz [Změnit] viz obrázek výše. Vyberte semestr (v patřičném akademickém roce). Program vás potom automaticky přesměruje nazpátek k zápisu předmětů.

| 59:54 🚖 🖌 🖈 🚇 Zapsané Zápis (standard)                     | Zápis (vlastní) Kontrola Nastavení                                  |
|------------------------------------------------------------|---------------------------------------------------------------------|
| ─ Filtr:<br>Rok a semestr: 2011, zimní semestr ▼<br>Změnit | Vyberte pomocí listboxu semestr,<br>v kterém chcete provádět zápis. |
| Fakulta                                                    | Povolen zápis                                                       |
| 3. lékařská fakulta (3.LF)                                 | 24.06.2011 00:00:00 - 05.07.2011 23:59:00                           |
| Lékařská Zde jsou informace o termínech zápisu předmětů    | 01.06.2011 08:00:00 - 29.09.2011 23:59:00                           |

V jeden okamžik můžete zvolit **pouze jeden předmět** pro zápis a to **ze všech přístupných bloků**. Klikněte na kolečko před jménem předmětu ( ) a **výběr potvrďte stisknutím tlačítka Zapsat**. Celý proces můžete opakovat, až do chvíle kdy budete se zápisem spokojeni. V případě, **že existuje restrikc**e, která vám znemožní si předmět zapsat, zobrazí se namísto kolečka před předmětem **červený křížek** (**X**), například při překročení limitu bodů, obsazenosti předmětu nebo v případě, že máte již předmět splněn. V případě, že již **máte předmět zapsán**, uvidíte namísto kolečka před předmětem **zelené zatržítko** (**v**).

### Karta Zapsané

Chcete-li si zkontrolovat, které předměty máte zapsány, eventuelně zápis některého předmětu zrušit, zvolte z menu položku **Zapsané**. V přehledné tabulce uvidíte všechny zapsané předměty – po kliknutí na ikonku **zrušení zápisu** (
) vás program vyzve k potvrzení volby a po kladné odpovědi zápis zruší.